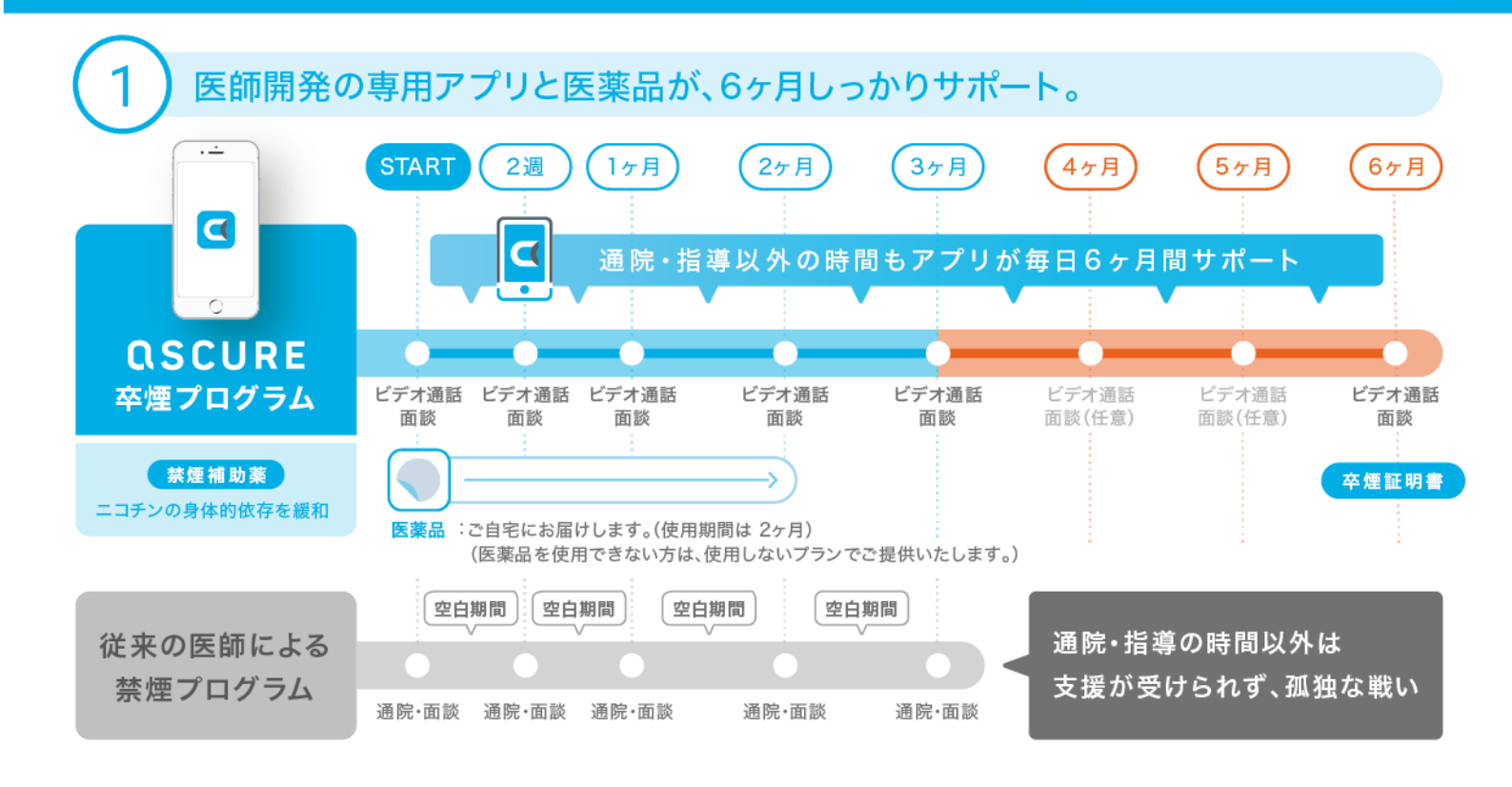

信頼できる指導員とオンラインビデオ通話で通う手間いらず。土日も20時まで。

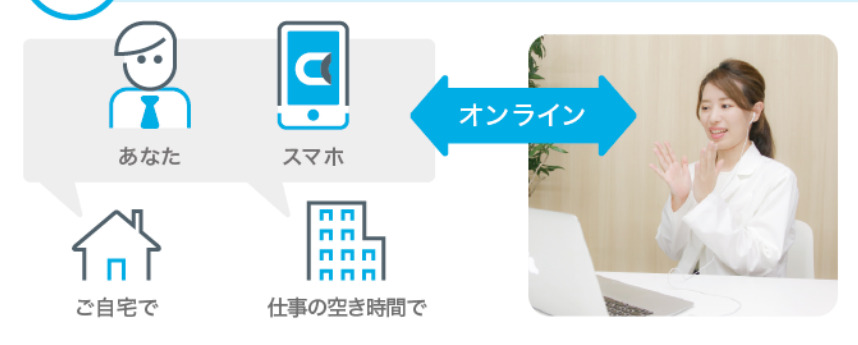

## 面談時間(予約制)

毎日 9:00~20:00(1回30~45分) 年末年始及び当社指定の休業日を除く

指導員は、禁煙学会・禁煙科学会認定の指導資格を持 つ看護師・薬剤師・管理栄養士です。時間をかけてお話 を伺い、しっかりアドバイスいたします。初回から最後まで オンライン通話なので通う手間がかかりません。

# ご参加の条件

**QSCURE**卒煙

## アプリをご利用できる方

右記の動作環境を満たさないスマートフォンの場合、アプリが正常に 使用できない可能性があります。

・禁煙を希望する方

# 対象となるOS:

iPhone: OS 10.0以上 / android: OS 5.0以上のスマートフォ ン※PC・タブレットはご利用できません

#### 【注意事項】

本条件以外の方でも、うつ病の既往歴やその他治療中の病気がある場合、主 治医の許可が出ない場合は参加をお断りさせていただくことがございます。

# プログラムの参加方法

1. ascure卒煙アプリをダウンロードしてください。

### ダウンロードはこちらから

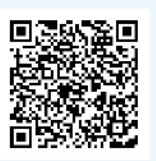

| $1 \wedge + 1$ |      |     |   |
|----------------|------|-----|---|
| 一 棟 索          | ってタワ | フンロ | - |
| 128 218 3      |      |     |   |

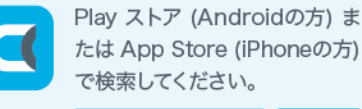

ascure卒煙 検索

- 2. アプリの手順に従って登録を進めてください。
- 3. 招待コードに「529872」を入力してください。
- 4. 指導の予約をしていただきましたら、 指導員から面談方法についてご連絡を差し上げます。

ascure(アスキュア)卒煙サポートチーム E-mail:ascure@cureapp.jp TEL:050-3066-5944

受付時間:月~金曜10時~17時 定休日:土、日、祝日

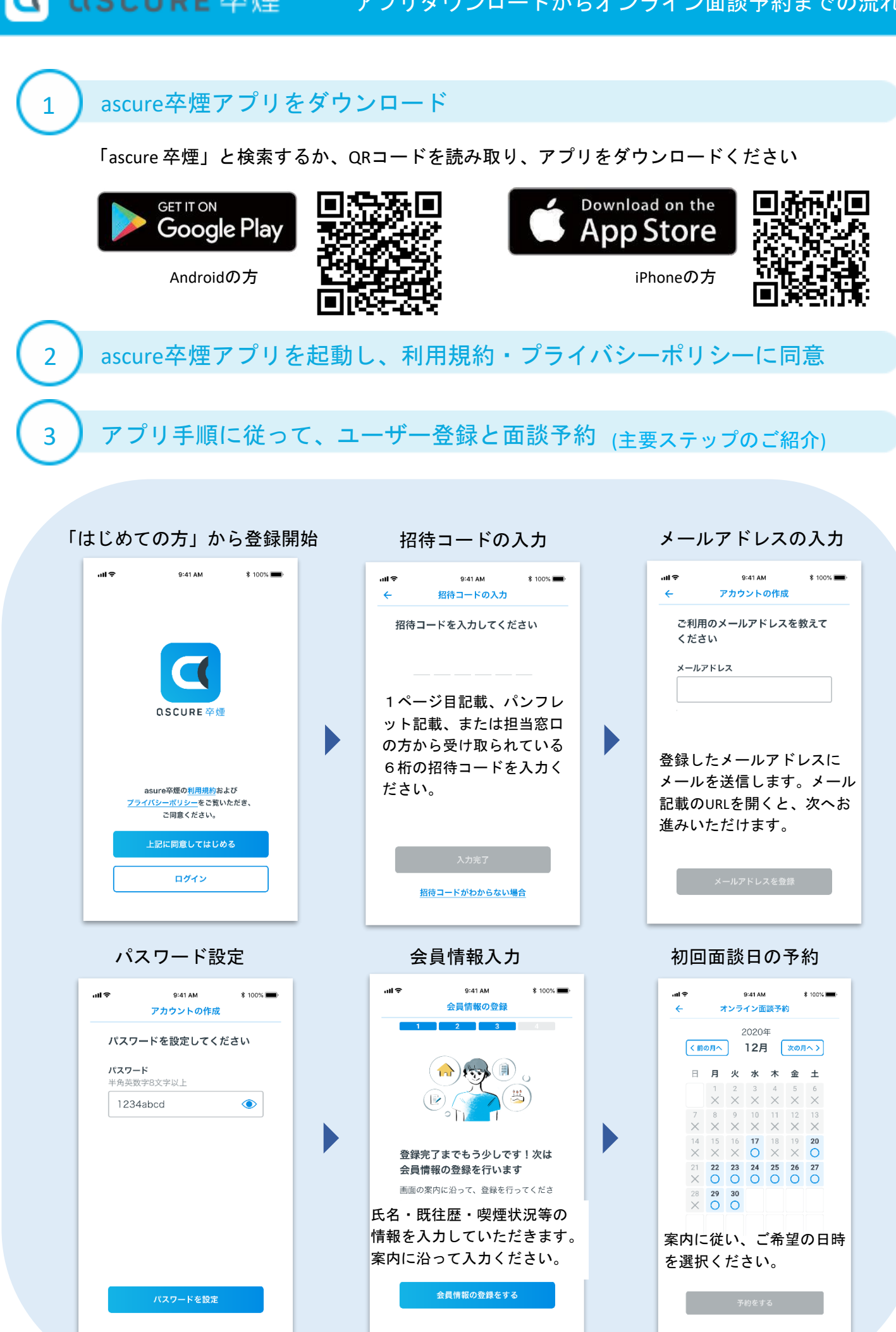

4

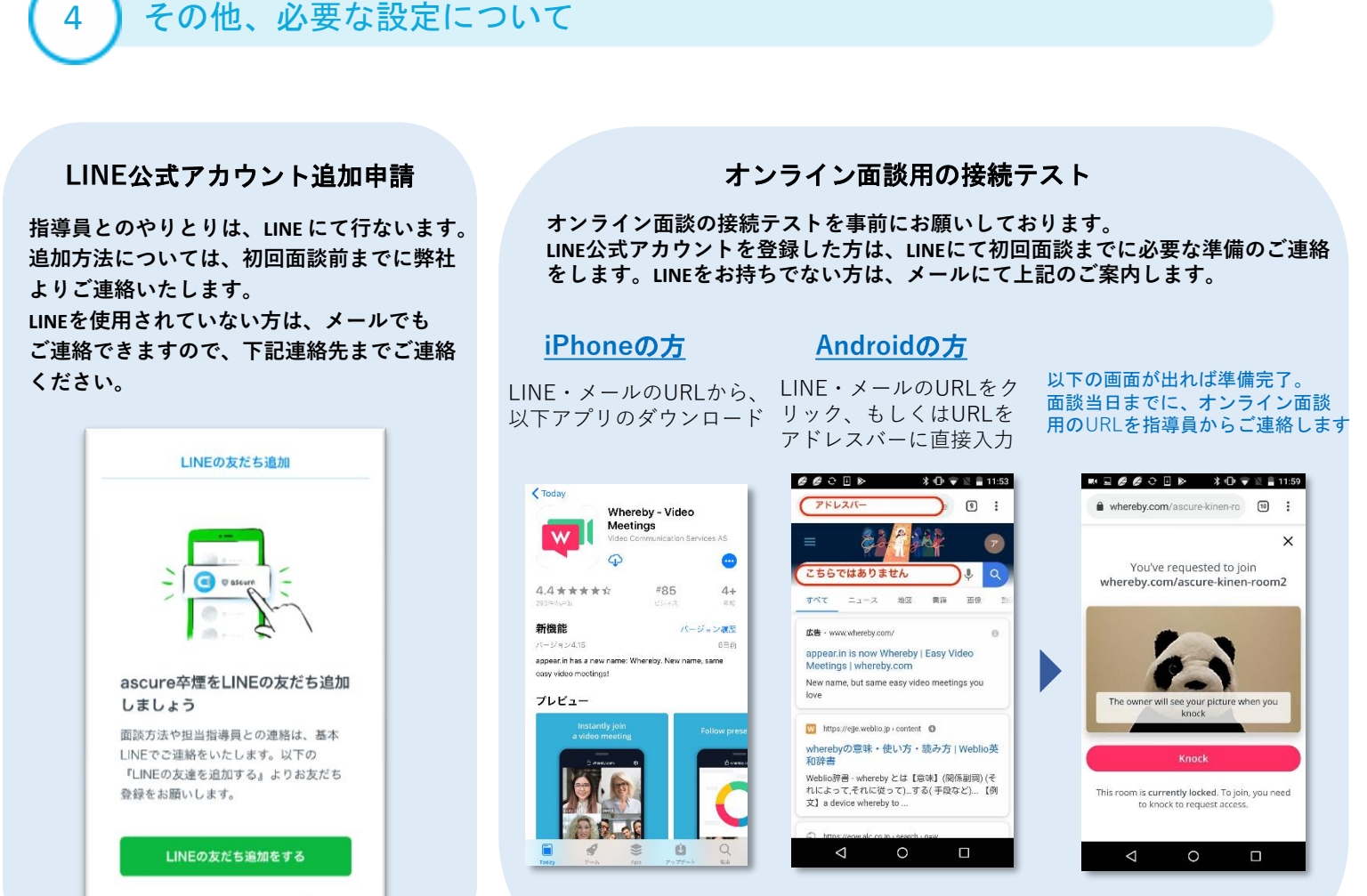

LINEを持っていない人はつぎへ

設定お疲れ様でした。

初回面談に必要なURLは、初回面談までにLINEまたはメールにてご連絡差し上げます。

ご不明点ありましたら、下記までお問い合わせください。

アスキュアサポートセンター E-mail: ascure@cureapp.jp Tel: 050-3066-5944 受付時間:月~金曜 10時~17時 定休日:土、日、祝日

FAQサイトはこちら https://cureapp.zendesk.com/hc/ja